## How to Open Financial Report Viewer screen

- From Financial Reports module > click on Financial Report Viewer menu.
  Financial Report Viewer screen will be opened.

| Financial   | Report Viewer                          |                                 |            |                |              |                  | ^                |                      | ×          |
|-------------|----------------------------------------|---------------------------------|------------|----------------|--------------|------------------|------------------|----------------------|------------|
|             | dd Save Undo Close                     |                                 |            |                |              |                  |                  |                      |            |
| Details     | Archive                                |                                 |            |                |              |                  |                  |                      |            |
| Export •    | BB View - Filter (F3)                  |                                 |            |                |              |                  |                  |                      | К Л<br>4 Ч |
| Туре        | Reports*                               | Description                     | As Of Date | Segment Filter | Supress Zero | Audit Adjustment | Rounding Adjustm | Date Create          | d          |
| Single      | Report Viewer 2                        |                                 | 07/02/2019 | Add Record     |              |                  |                  | 07/02/2019           | -          |
| Single      | Report Viewer                          |                                 | 07/02/2019 | Add Record     |              |                  |                  | 07/02/2019           |            |
| Single      | Duplicate (1) of Trial Balance Detail  | Trial Balance Detail Template   | 06/19/2019 | Add Record     | $\checkmark$ |                  |                  | 06/19/2019           |            |
| Group       | Consolidated Report Group #3 - 7/1     | Consolidated Report Group: Aut  | 11/12/2017 | Add Record     |              |                  |                  | 07/01/2019           |            |
| Group       | Consolidated Report Group #1 - 7/1     | Consolidated Report Group: Aut  | 07/01/2019 | Add Record     |              |                  |                  | 07/01/2019           |            |
| Single      | Duplicate (1) of Report Builder #1     | Report Builder: Automation Test | 04/29/2019 | Add Record     |              |                  |                  | 04/29/2019           |            |
| Single      | Report Builder #1 - 7/1/2019 2:07:4    | Report Builder: Automation Test | 07/01/2019 | Add Record     |              |                  |                  | 07/01/2019           |            |
| Single      | Trial Balance Detail - July 01, 2019 1 | Trial Balance Detail Template   | 07/01/2019 | Add Record     | $\checkmark$ |                  |                  | 07/01/2019           |            |
| Single      | Trial Balance Detail - July 01, 2019 1 | Trial Balance Detail Template   | 07/01/2019 | Add Record     | $\checkmark$ |                  |                  | 07/01/2019           |            |
| Single      | Cash Flow Statement - July 01, 2019    | Cash Flow Statement Template    | 07/01/2019 | Add Record     | ~            |                  |                  | 07/01/2019           |            |
| Single      | Trial Balance Detail - July 01, 2019 1 | Trial Balance Detail Template   | 07/01/2019 | Add Record     | $\checkmark$ |                  |                  | 07/01/2019           |            |
| Single      | Income Statement - July 01, 2019 11    | Income Statement Template       | 07/01/2019 | Add Record     | ~            |                  |                  | 07/01/2019           |            |
| cinele<br>? | Q 3.49s Ready                          | Standard Palanco Shoot Tamalata | 07/01/2010 | Add Docord     | 1            |                  | 1                | 07/01/2010<br>C Refr | ▼          |

## 1. From Financial Reports module > click on Financial Report Viewer menu.

2. Financial Report Viewer screen will be opened.

| Financial | Report Viewer                        |                                 |            |                |              |                  | ^                |              |   |
|-----------|--------------------------------------|---------------------------------|------------|----------------|--------------|------------------|------------------|--------------|---|
|           | dd Save Undo Close                   |                                 |            |                |              |                  |                  |              |   |
| Details   | Archive                              |                                 |            |                |              |                  |                  |              |   |
| Export •  | BB View - Filter (F3)                |                                 |            |                |              |                  |                  | r.<br>V      | N |
| Туре      | Reports*                             | Description                     | As Of Date | Segment Filter | Supress Zero | Audit Adjustment | Rounding Adjustm | Date Created |   |
| Group     | Consolidated Report Group #3 - 9/2   | Consolidated Report Group: Aut  | 11/12/2017 | Add Record     |              |                  |                  | 09/27/2018   | Â |
| Group     | Consolidated Report Group #1 - 9/2   | Consolidated Report Group: Aut  | 09/27/2018 | Add Record     |              |                  |                  | 09/27/2018   |   |
| Single    | Report Builder #1 - 9/27/2018 1:24:  | Report Builder: Automation Test | 09/27/2018 | Add Record     |              |                  |                  | 09/27/2018   | Ē |
| Single    | Trial Balance Detail - September 27, | Trial Balance Detail Template   | 09/27/2018 | Add Record     | $\checkmark$ |                  |                  | 09/27/2018   |   |
| Single    | Trial Balance Detail - September 27, | Trial Balance Detail Template   | 09/27/2018 | Add Record     | <b>&gt;</b>  |                  |                  | 09/27/2018   |   |
| Group     | Consolidated Report Group #1 - 9/2   |                                 | 09/27/2018 | Add Record     |              |                  |                  | 09/27/2018   |   |
| Single    | Report Builder #1 - 9/27/2018 11:47  | Report Builder: Automation Test | 09/27/2018 | Add Record     |              |                  |                  | 09/27/2018   |   |
| Single    | Trial Balance Detail - September 27, | Trial Balance Detail Template   | 09/27/2018 | Add Record     | $\checkmark$ |                  |                  | 09/27/2018   |   |
| Single    | Trial Balance Detail - September 27, | Trial Balance Detail Template   | 09/27/2018 | Add Record     | <b>&gt;</b>  |                  |                  | 09/27/2018   |   |
| Single    | Trial Balance Detail - September 27, | Trial Balance Detail Template   | 09/27/2018 | Add Record     | 1            |                  |                  | 09/27/2018   |   |
| Single    | Trial Balance Detail - September 27, | Trial Balance Detail Template   | 09/27/2018 | Add Record     | >            |                  |                  | 09/27/2018   |   |
| Single    | Balance Sheet - September 27, 2018   | Standard Balance Sheet Template | 09/27/2018 | Add Record     | >            |                  | $\checkmark$     | 09/27/2018   |   |
| ?         | Q 2.26s Ready                        | Row Decisions: Auto Functional  | 00/27/2019 | Add Decord     |              |                  |                  | Refres       |   |

1. From Financial Reports module > click on Financial Report Viewer menu.

## 2. Financial Report Viewer screen will be opened.

| Financial R | Report Viewer                         |                                 |            |                |              |                  |                  |             |          |
|-------------|---------------------------------------|---------------------------------|------------|----------------|--------------|------------------|------------------|-------------|----------|
|             |                                       |                                 |            |                |              |                  |                  |             |          |
| Details     | Archive                               |                                 |            |                |              |                  |                  |             |          |
| Export -    | 88 View - Filter (F3)                 |                                 |            |                |              |                  |                  |             | КЛ<br>ĽУ |
| Туре        | Reports*                              | Description                     | As Of Date | Segment Filter | Supress Zero | Audit Adjustment | Rounding Adjustm | Date Create | d        |
| Group       | Consolidated Report Group #1 - 5/2    | Consolidated Report Group: Au   | 05/02/2018 | Add Record     |              |                  |                  | 05/02/2018  | -        |
| Single      | Duplicate (6) of Report Builder #1    | Report Builder: Automation Test | 03/26/2018 | Add Record     |              |                  |                  | 03/26/2018  |          |
| Single      | Report Builder #1 - 5/2/2018 10:35:   | Report Builder: Automation Test | 05/02/2018 | Add Record     |              |                  |                  | 05/02/2018  |          |
| Single      | Row Designer - 5/2/2018 10:23:22 AM   | Row Designer: Automation Test   | 05/02/2018 | Add Record     |              |                  |                  | 05/02/2018  |          |
| Single      | Trial Balance Detail - April 30, 2018 | Trial Balance Detail Template   | 04/30/2018 | Add Record     | ~            |                  |                  | 04/30/2018  |          |
| Single      | Trial Balance Detail - April 30, 2018 | Trial Balance Detail Template   | 04/30/2018 | Add Record     | ~            |                  |                  | 04/30/2018  |          |
| Single      | Income Statement - April 30, 2018 1   | Income Statement Template       | 04/30/2018 | Add Record     | ~            |                  |                  | 04/30/2018  |          |
| Group       | Consolidated Report Group #3 - 4/2    | Consolidated Report Group: Au   |            | Add Record     |              |                  |                  | 04/24/2018  |          |
| Group       | Consolidated Report Group #1 - 4/2    | Consolidated Report Group: Au   | 04/24/2018 | Add Record     |              |                  |                  | 04/24/2018  |          |
| Single      | Duplicate (5) of Report Builder #1    | Report Builder: Automation Test | 03/26/2018 | Add Record     |              |                  |                  | 03/26/2018  |          |
| Single      | Report Builder #1 - 4/24/2018 5:50:   | Report Builder: Automation Test | 04/24/2018 | Add Record     |              |                  |                  | 04/24/2018  |          |
| Single      | Trial Balance Detail - April 24, 2018 | Trial Balance Detail Template   | 04/24/2018 | Add Record     | ~            |                  |                  | 04/24/2018  |          |
| Single      | Trial Palanza Datail Anril 17 2019    | Trial Ralance Detail Template   | 04/17/2019 | Add Decord     | 1            |                  |                  | 04/17/2010  | -        |
| ? 🔘         | S.98s Ready                           |                                 |            |                |              |                  |                  | C Refr      | resh     |

- 1. From Financial Reports module > click on Financial Report Viewer menu.
- 2. Financial Report Viewer screen will be opened.

From Financial Reports module > Activities folder > double-click on Financial Report Viewer menu.
 Financial Report Viewer screen will be opened.

- From General Ledger module > Financial Reports folder > double-click Financial Reports.
  Financial Reports screen will be opened.